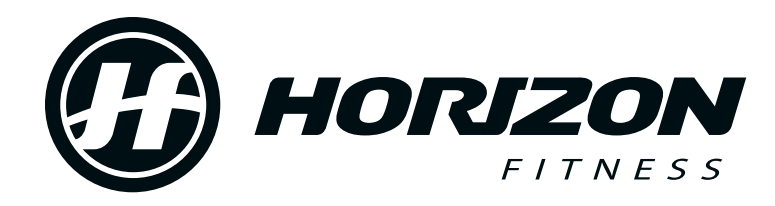

## T101-05 SOFTWARE UPDATE INSTRUCTIONS \$9.02

## **TOOLS NEEDED**

- 1 Blank USB Flash Drive, 1GB or larger
- Desktop or Laptop Computer w/ USB Drive
- Internet Connection

## **PERFORMING UPDATE**

- 1. Remove all content from USB. Make sure USB is formatted to FAT32.
  - a. Insert USB into computers USB drive.
  - **b.** Using File Explorer find the USB drive. Left Click on drive and select FORMAT. "File system" is set to FAT32.
  - c. Right click "Start".
- 2. Download the file to a known location. Windows default is normally "Downloads".
- 3. Show the downloaded file. In this example Chrome is used.

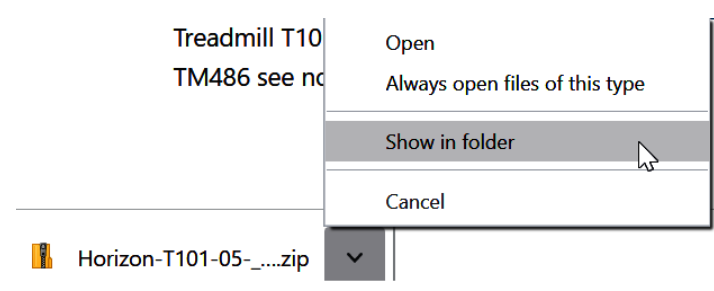

This will open your computer's Downloads folder, where you will see a zipped folder.

**4.** Click the folder to highlight it, and then rightclick the folder to open the drop-down menu; select "Extract All..."

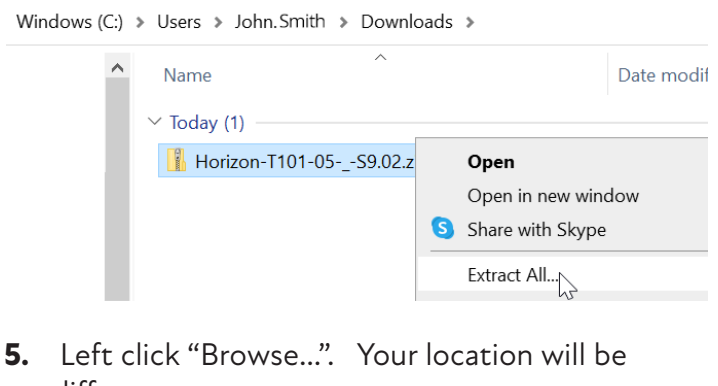

different.

Select a Destination and Extract Files

Files will be extracted to this folder: C:\Users\John.Smith\Downloads\Horizon-T101-05---S9.0 Browse...

Show extracted files when complete

6. On the left side of the window, locate your flash drive (remember the name from Step 1); click it to highlight it, and then click "Select Folder". Your drive letter and name might be different.

| Select a destination                                                                                                    |               |                        |               |         | × |
|----------------------------------------------------------------------------------------------------|---------------|------------------------|---------------|---------|---|
| $\leftarrow$ $\rightarrow$ $\checkmark$ $\uparrow$ $\blacksquare$ > This PC > FLASH DISK (E:) $\checkmark$ $\circlearrowright$ |               | Search FLASH DISK (E:) |               |         |   |
| Organize 👻 New folder                                                                                                    |               |                        |               | BEE 🕶 🧯 | ) |
| > ■ Desktop Name   > ■ Documents >   > ➡ Downloads >   > ➡ Nixic >   > ■ Pictures ■   > ■ Videos >   > ■ Local Disk (C:) >     | Date modified | Туре                   | Size          |         |   |
| Folder: FLASH DISK (E:)                                                                                                    |               |                        | Select Folder | Cancel  |   |
|                                                                                                    |               |                        | Select Folder | Cancer  |   |

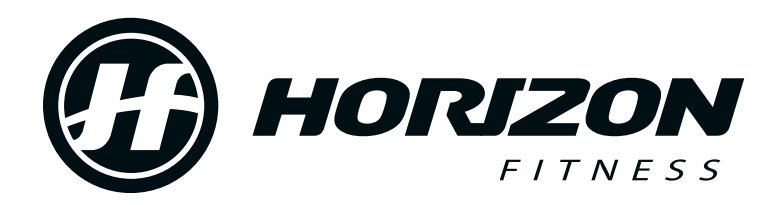

## **T101-05 SOFTWARE UPDATE INSTRUCTIONS S9.02**

| 7. | Select "Extract". Note your drive letter might be | 9 |
|----|---------------------------------------------------|---|
|    | different then "E:\"                              |   |

Extract Compressed (Zipped) Folders

| Select a Destination and Extract Files  |        |
|-----------------------------------------|--------|
| Files will be extracted to this folder: |        |
| E!\                                     | Browse |
| Show extracted files when complete      |        |

Once the extraction is complete, the contents of the zipped folder will appear on the next screen. Do not make any changes to these files.

- 8. Verify the following folders "HORIZON/FW". Right-click your flash drive and select "Eject" to safely remove it from your computer.
- **9.** Your treadmill should be plugged into a power source and turned on.
- 10. Insert the thumb drive into the USB port on the right side of the console. When the LED lights show "U-d15" press the ENTER button. If the LED lights do not show "U-d15", remove and reinsert the USB multiple times until you see "Ud15".

If the console still does not update, please return to www.horizonfitness.com/support/ recall and select the option to have a USB with pre-loaded software sent to you in the mail.

 After 5-10 seconds the console will reboot and display the updated software version as S9.02. At this time, remove the USB. The console will now display P1 and your software update is complete.